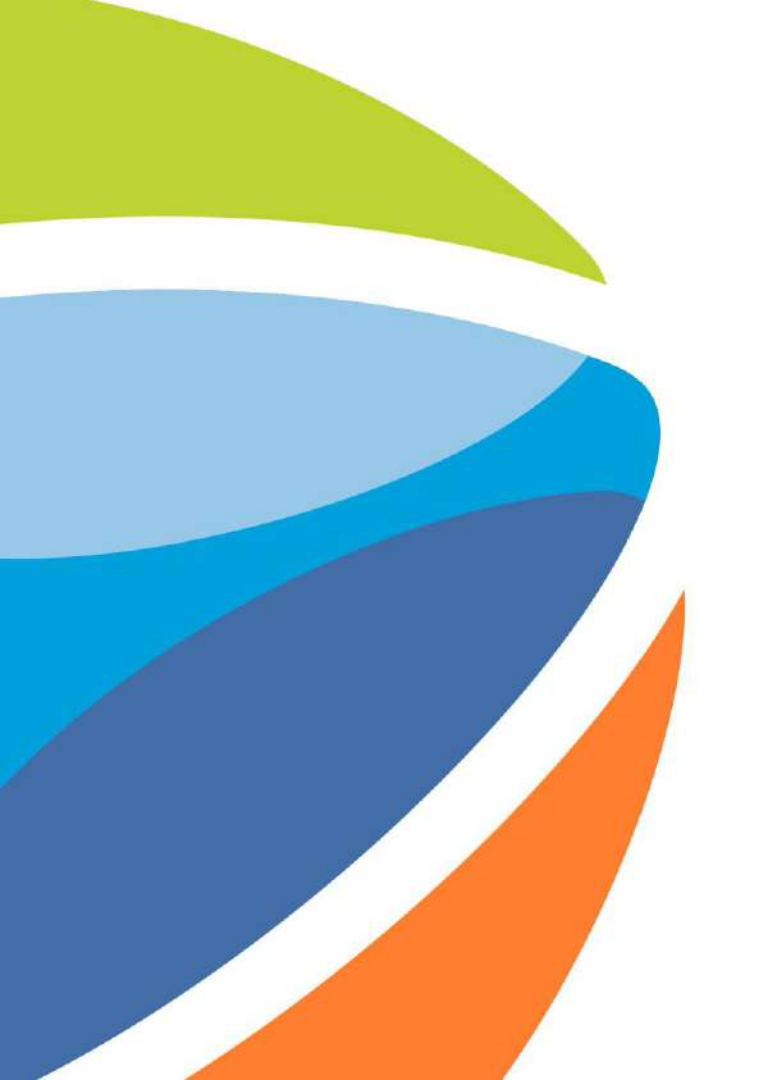

## Gestión de Usuarios

Octubre 2023

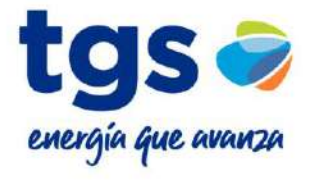

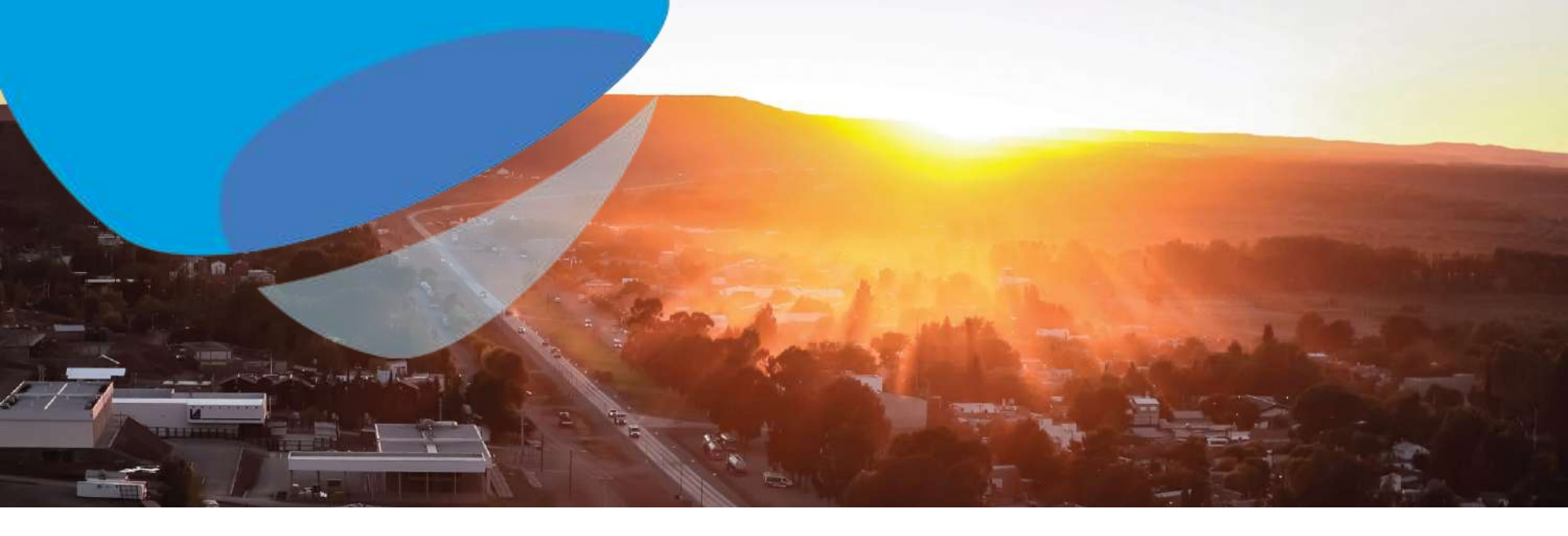

# Actuando como Administrador del Proveedor

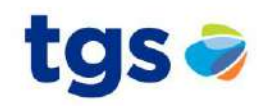

| SAP Ariba Proposals and Questionnaires                                                                                | Cuenta Standard Actualizar MODO DE                                                                                                    | PRUEBA                                 |                                                             |
|----------------------------------------------------------------------------------------------------|----------------------------------------------------------------------------------------------------|----------------------------------------|-------------------------------------------------------------|
| TGS - TEST                                                                                                    |                                                                                                    |                                        | User 01<br>proveedor@testlocal01.com.ar                     |
| Perfil solicitado por TGS - TEST                                                                                      | Bienvenido al sitio de Ariba Spend Management. Este sitio le ayudará a identificar proveedores de calic<br>mundo, estos proveedores son líderes de mercado en relación a calidad, servicio y coste. Este sitio est<br>por Ariba, Inc. con el esfuerzo centrado en asegurar la máxima integridad de mercado. |                                        | Mi Cuenta                                                   |
| Se han completado todos campos obligatorios<br>solicitados por el cliente.<br>Ver campos solicitados por el cliente > | Eventos                                                                                                    |                                        | Enlazar Los ID De Usuario<br>Contactar Con El Administrador |
|                                                                                                    | Título                                                                                                    | ID these de finalisación I             | Test Local 01                                               |
| Nivel de acabado del Perfil público                                                                                   | ▼ Estado: Finalizado (3)                                                                                                    | CONFIGURACION DE CUENTA                | ANID: AN015002833                                           |
|                                                                                                    | Contrato materiales AT 21-1                                                                                                    | Usuarios                               | Perfil De La Emp                                            |
| 60%<br>Introduzca los ingresos de su empresa para<br>alcanzar el 70% >                                                | test contrato servicios AT 20-1                                                                                                    | Notificaciones                         | Configuración >                                             |
|                                                                                                    | prueba contrato servicios AT 8-1                                                                                                    | CONFIGURACIÓN DE SOURCING Y CONTRACTS  | Correr Socién                                               |
|                                                                                                    | <ul> <li>Estado: Selección pendiente (35)</li> </ul>                                                                                                    |                                        | Certar Sesion                                               |
| No hay Comunicaciones con coincidencias.                                                                              | Licitacion GAS - {Descripcion]                                                                                                    | Notificaciones De Sourcing Y Contracts | RFP No                                                      |

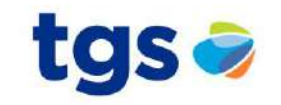

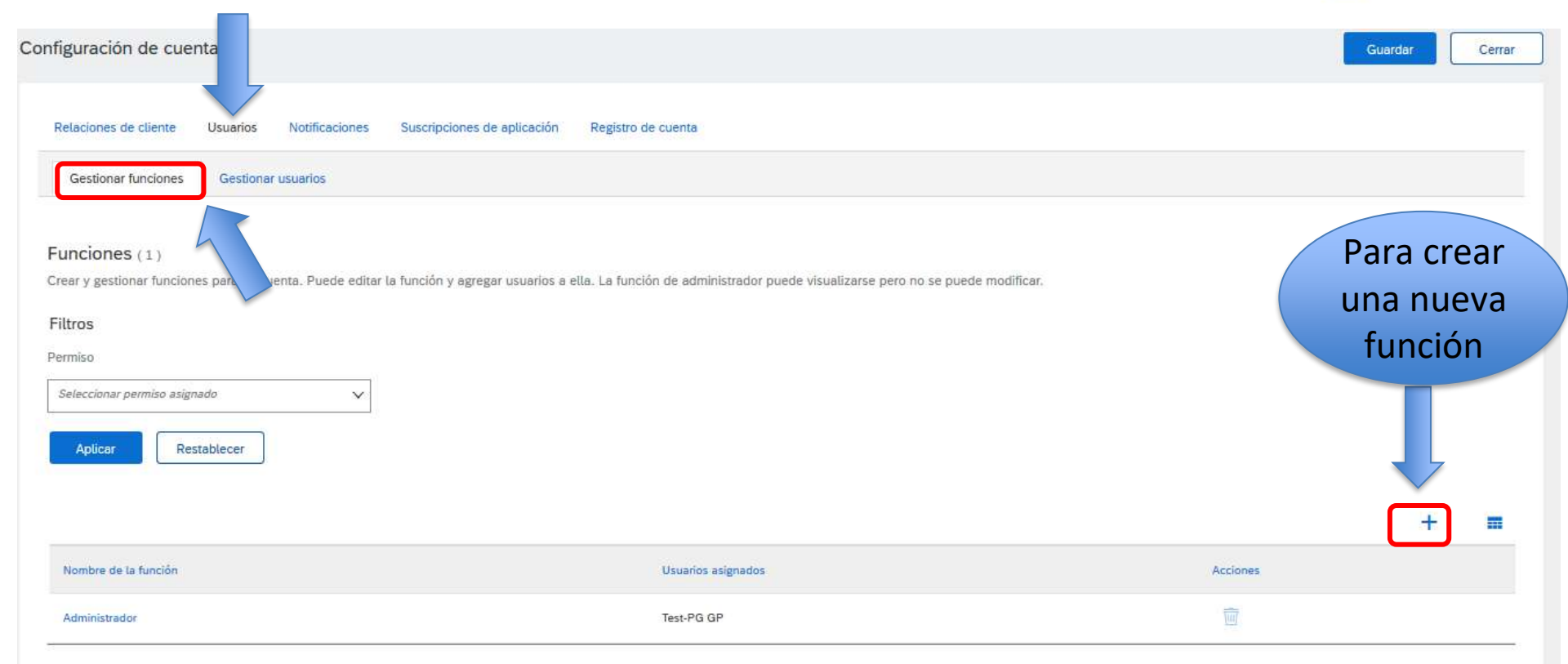

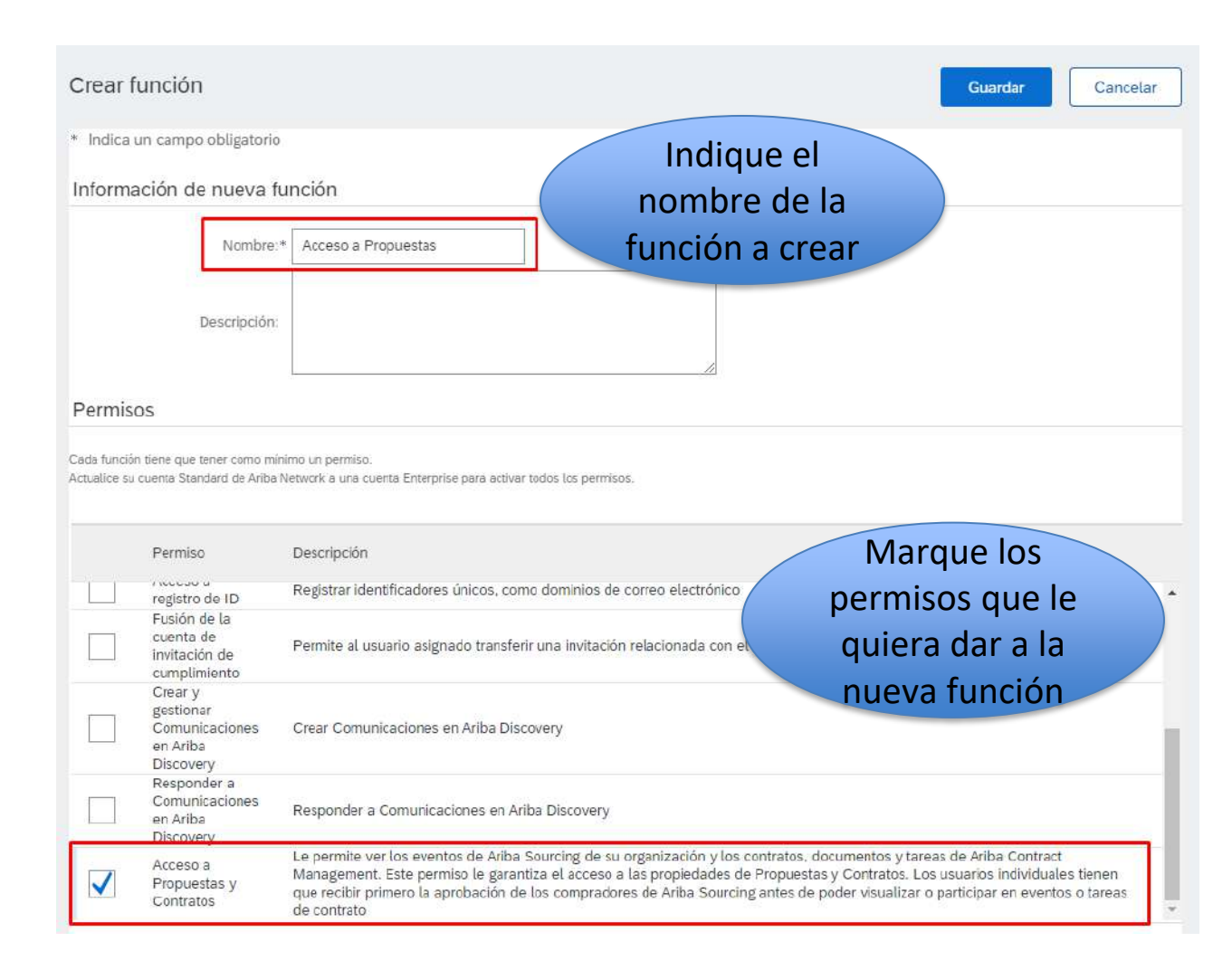

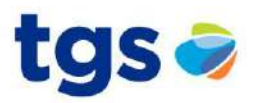

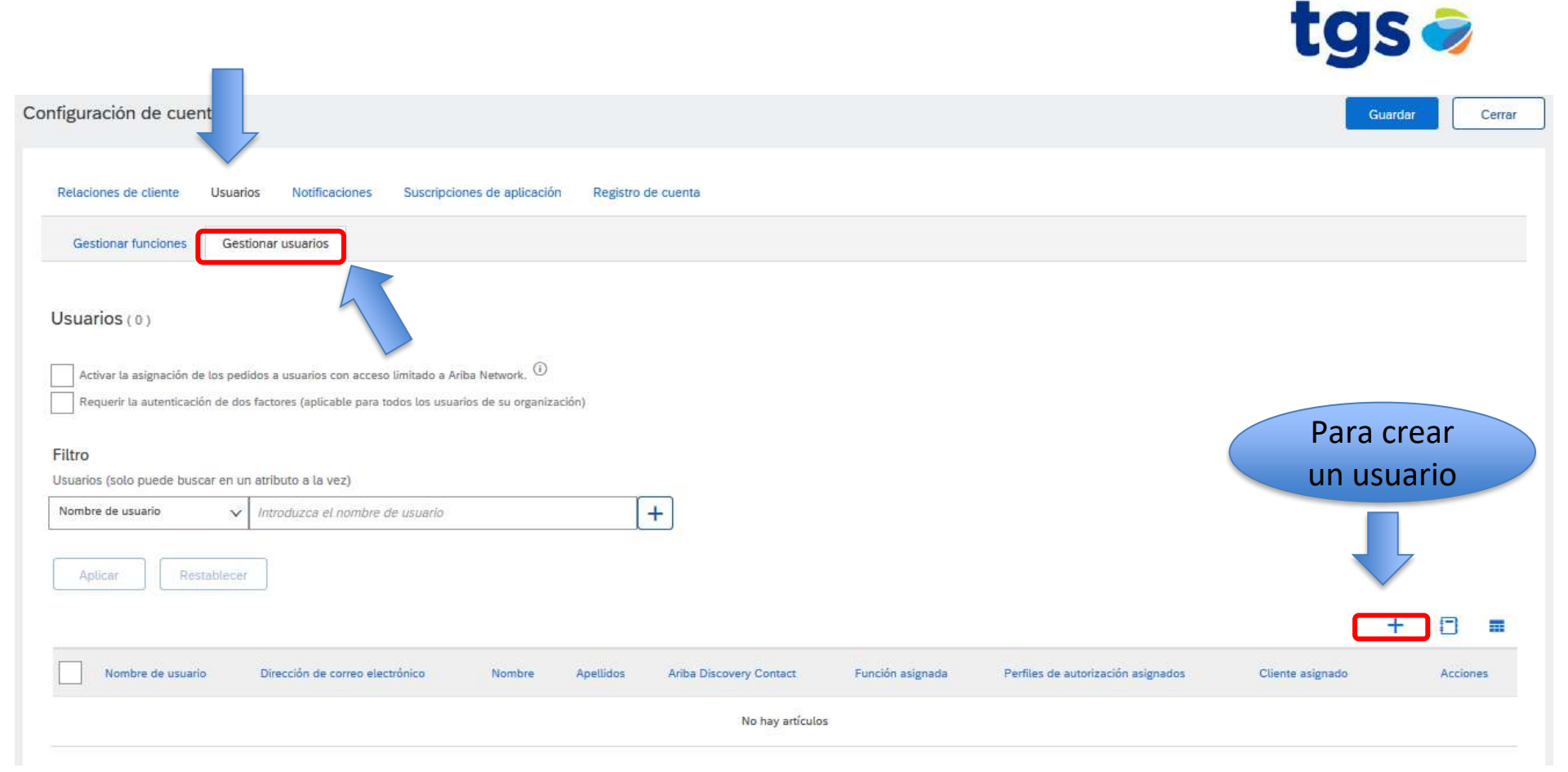

#### Crear usuario

Cree una nueva cuenta de usuario y asígnele una función y si es necesario asígnelos a una unidad de negocio. Ariba le enviará por correo electrónico una contraseña temporal a la dirección proporcionada para la nueva cuenta de usuario. La información de la cuenta introducida aquí no se podrá modificar después de que haga clic en Completado. Sin embargo, puede cambiar en cualquier momento las asignaciones de función.

tgs 🥏

Completado

Cancelar

#### Información de nuevo usuario

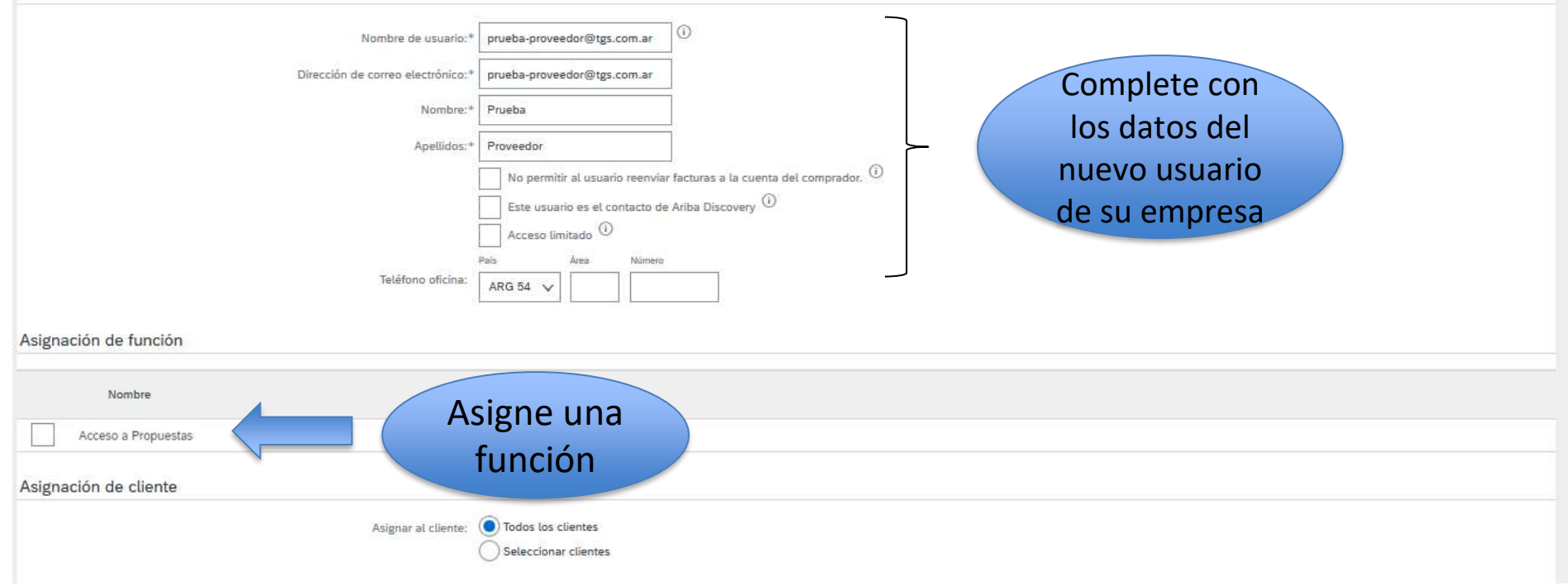

|                                                                                                    | tg               | JS     |          |
|----------------------------------------------------------------------------------------------------|------------------|--------|----------|
| nfiguración de cuenta                                                                                                    | Gi               | Jardar | Cerre    |
| Relaciones de cliente Usuarios Notificaciones Suscripciones de aplicación Registro de cuenta                                                   |                  |        |          |
| Gestionar funciones Gestionar usuarios                                                                                                    |                  |        |          |
| Usuarios (1)                                                                                                    |                  |        |          |
| Activar la asignación de los pedidos a usuarios con acceso limitado a Ariba Network.                                                           |                  |        |          |
| Requerir la autenticación de dos factores (aplicable para todos los usuarios de su organización) que complete su                               |                  |        |          |
| Filtro                                                                                                    |                  |        |          |
| Usuarios (solo puede buscar en un atributo a la vez)                                                                                           |                  |        |          |
| Nombre de usuario VIntroduzca el nombre de usuario                                                                                             |                  |        |          |
| Aplicar Restablecer                                                                                                    |                  |        |          |
|                                                                                                    |                  |        |          |
|                                                                                                    |                  | + 0    | j m      |
| Nombre de usuario Dirección de correo electrónico Nombre Apellidos Ariba Discovery Contact Función asignada Perfiles de autorización asignados | Cliente asignado | Acc    | tiones   |
| pruebasCapacitacion@tgs.com.ar proveedor@email.com Pruebas Capacitacion No Acceso a Propuestas                                                 | Todos(0)         | Ace    | ciones v |
| Agregar a la lista de contactos                                                                                                    |                  |        |          |

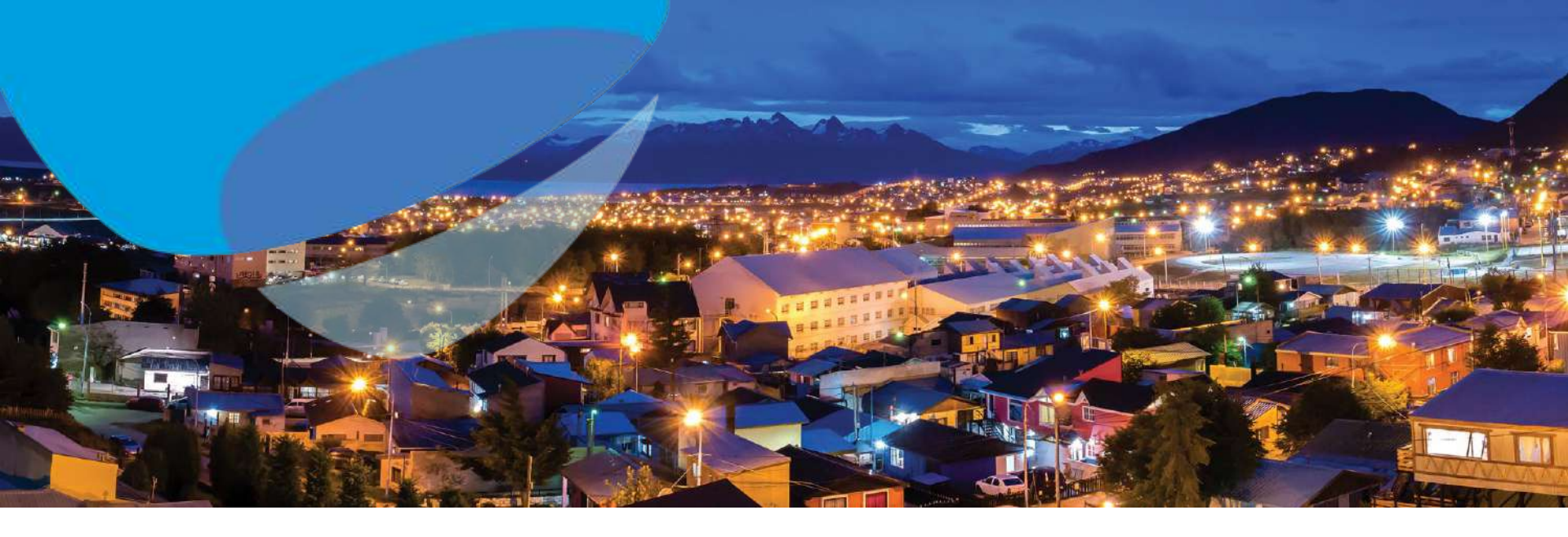

# Actuando como el nuevo usuario creado

# Mail n°1 con nombre de usuario

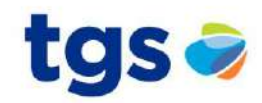

### Estimado/a Proveedor

SAP Ariba

Este mensaje contiene información importante sobre su nueva cuenta de usuario de Ariba. Tiene activado el acceso a la cuenta de Ariba de su empresa (ANID:AN01473572088-T) con el siguiente nombre de usuario:

Nombre de usuario: proveedor@email.com

Importante: su nombre de usuario es parte de la información de inicio de sesión a su cuenta de usuario de Ariba y por tanto debe mantenerse confidencial.

Por razones de seguridad se le ha enviado por separado, a través del correo electrónico, la contraseña temporal para iniciar sesión en su cuenta de usuario de Ariba.

Haga clic en el siguiente enlace e inicie sesión en su cuenta de usuario utilizando el nombre de usuario y la contraseña temporal. Se le pedirá que proporcione una nueva contraseña y que establezca una pregunta secreta y su respuesta. La Pregunta secreta y su respuesta se utiliza para identificarle de forma segura en el caso de que necesite restablecer la contraseña.

#### https://service.ariba.com/Supplier.aw/ad/sp?anp=Ariba

- Inicie sesión en su cuenta utilizando el nombre de usuario y la contraseña temporal.
- Introduzca la contraseña temporal en el campo Contraseña actual.
- Introduzca su nueva contraseña.
- Confirme su nueva contraseña.
- Elija una Pregunta secreta e introduzca su Respuesta secreta.
- Haga clic en Guardar, y luego haga clic en Completado.

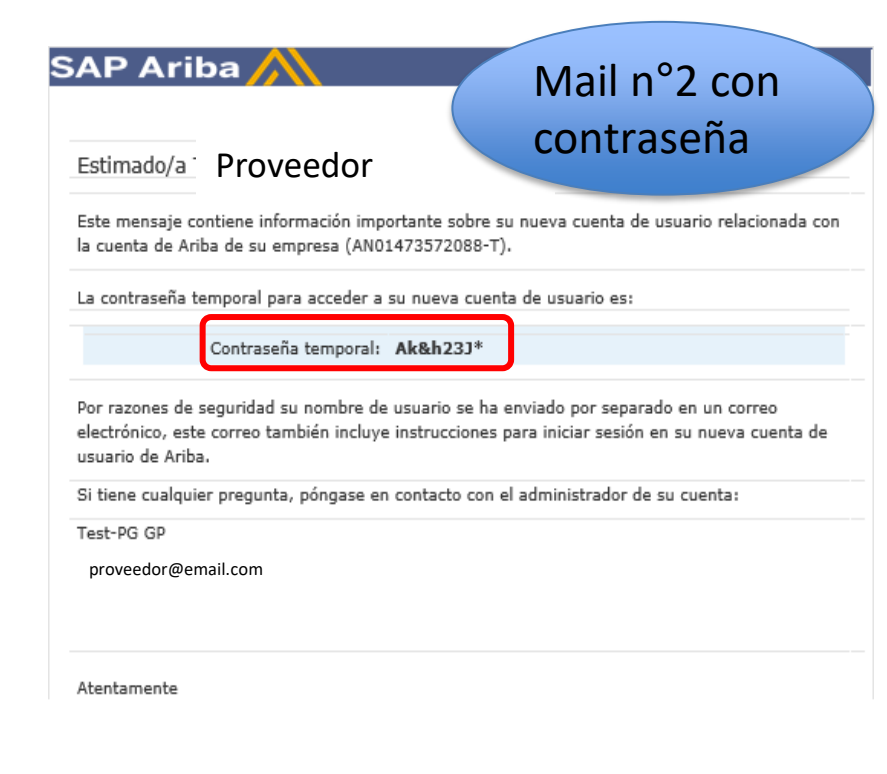

Si tiene cualquier pregunta, póngase en contacto con el administrador de su cuenta.

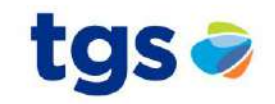

3 Ariba Network -SAD Cuenta Standard Actualizar Seguridad de cuenta \* Indica un campo obligatorio Introduzca la contraseña Tiene que cambiar su contraseña. Para cambiar su contraseña, escriba su contraseña actual y luego la nueva. D Complete los datos Contraseña actual:\* ..... y estará listo para Nueva contraseña:\* utilizar el Portal \*\*\*\*\*\*\* Confirmar contraseña:\* ..... ¿Ha olvidado la contraseña actual? Haga clic aquí Enviar

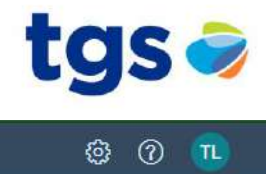

SAP Ariba Network - Cuenta Standard Actualizar MODO DE PRUEBA

¿Cuál es su función empresarial primaria dentro de la empresa? Al seleccionar una función nos ayuda a proporcionarle una mejor experiencia.

Puede cambiar su función empresarial en cualquier momento que lo desee en la página Mi cuenta.

| Cuentas a cobrar               |  |
|--------------------------------|--|
| O Propietario del negocio      |  |
| O Servicio al cliente          |  |
| O Comercio electrónico         |  |
| O Servicios de campo           |  |
| O Finanzas                     |  |
| • Tecnología de la información |  |
| Administrador                  |  |
| Marketing                      |  |

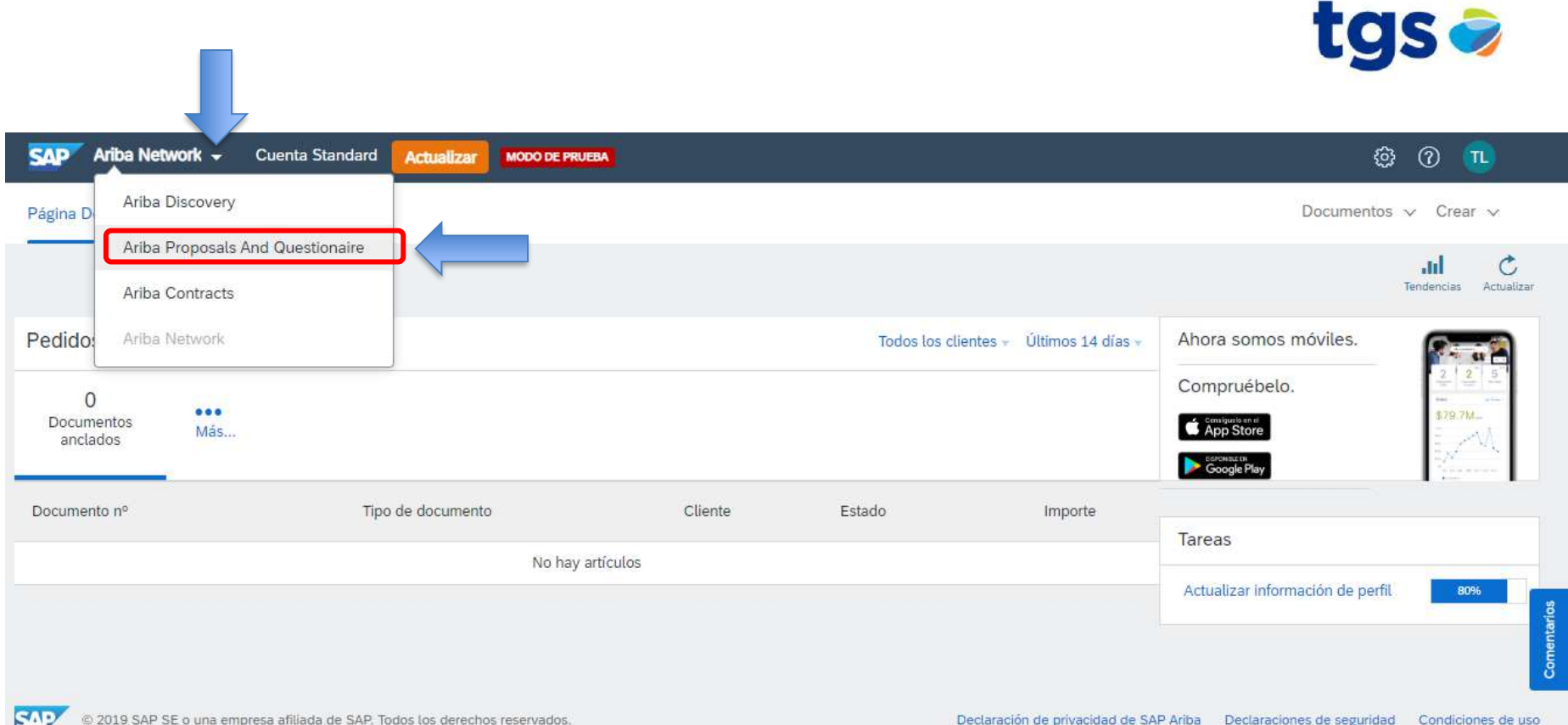

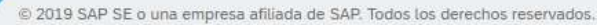

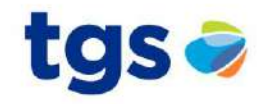

Ariba Proposals and Questionaire -Cuenta Standard 6 SAD Actualizar MODO DE PRUEBA TGS - TEST Bienvenido al sitio de Ariba Spend Management. Este sitio le ayudará a identificar proveedores de calidad en todo el mundo, estos TGS proveedores son líderes de mercado en relación a calidad, servicio y coste. Este sitio está administrado por Ariba, Inc. con el Perfil solicitado por TGS - TEST esfuerzo centrado en asegurar la máxima integridad de mercado. Se han completado todos campos obligatorios solicitados por el cliente. Eventos Ver campos solicitados por el cliente > Título ID Hora de finalización 4 Tipo de evento No hay artículos Nivel de acabado del Perfil público Tareas 80% Nombre Estado Fecha de vencimiento Fecha de finalización Alerta Introduzca los ingresos de su empresa para alcanzar el 90% > No hay artículos No hay Comunicaciones con coincidencias. Entorno donde estarán las Licitaciones/Concursos de Precios a los que ha sido invitado

### Si no visualiza el proceso licitatorio al que fue invitado, realice lo siguiente:

#### TGS - TEST

TGS - TEST le ha invitado a participar en el siguiente evento: Primera Ronda - Pedido de Precio. El evento esta establecido para iniciarse el martes, 9 junio, 2020 a las 12:35, Hora de Argentina.

Utilice el siguiente nombre de usuario para iniciar sesion en los eventos de TGS - TEST proveedor@email.com

#### Haga clic aguí para acceder al evento.

Cuando haga clic en este enlace, inicie sesion con su nombre de usuario y contraseña. Tendra entonces la opcion de registrar su ID de usuario específico de Proveedor con una nueva cuenta de Ariba Commerce Cloud o una ya existente, y participar en el evento.

Si no desea participar en el evento, <u>Haga clic aquí</u>, tiene que registrarse en Ariba Commerce Cloud o iniciar sesion en su cuenta con su nombre de usuario y contraseña ya existentes con Ariba Commerce Cloud para poder indicar que no desea participar en el evento.

Si ha olvidado su nombre de usuario o contraseña y no puede iniciar sesion, Haga clic aguí.

NOTA: El enlace de contraseña olvidada tiene una validez de 24 horas pasadas las cuales el enlace dejara de funcionar, haga clic en ¿Ha olvidado su contraseña? en la pagina de inicio de Ariba para restablecer su contraseña.

Si tiene alguna pregunta sobre el evento, pongase en contacto con a traves del telefono en el o a traves del correo electronico en proveedor@email.com

Desde ya valoramos tener la oportunidad de trabajar con usted

Gracias,

TGS - TEST

Ha recibido este correo porque su cliente, TGS - TEST, le ha identificado como el contacto apropiado para esta correspondencia. Si usted no es el contacto adecuado, le rogamos que se ponga en contacto con TGS - TEST.

Sitio de sourcing de TGS - TEST, Evento Doc2459362901: Primera Ronda - Pedido de Precio, Territorio: tgs-T, ID de mensaje: MSG92043140, <u>Haga clic aquí</u>

Offices | Data Policy | Contact Us | Customer Support

Powered by SAP Ariba

Vuelva al mail enviado por su cliente con la invitación al proceso licitatorio. Ingrese mediante el link "Haga clic aquí"

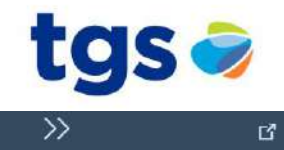

Ľ**ľ** 

3

#### Ariba Proposals and Questionaire -

| Bienvenido, Test_2                                                                                                    | Busqueda                                                                                                    |
|----------------------------------------------------------------------------------------------------|----------------------------------------------------------------------------------------------------|
| ¿Tiene alguna pregunta? Haga clic aquí para ver la guía Inicio rápido.                                                                                                    | pagina de inicio de sesión de SAP<br>Ariba: "No se ha encontrado la<br>pareja de nombre de usuario y                                                                                                    |
| Inicie sesión como proveedor con TGS - TEST en SAP Ariba.<br>TGS - TEST utiliza SAP Ariba para gostionar actividades de compra.<br>Cree una cuenta de proveedor de SAP Aniba y gestione su respuesta a las actividades de compra requeridas por TGS - TEST.<br>Suscribinse<br>Leren ya una cuenta?<br>Iniciar sesión<br>Acerca de Ariba Network<br>Ariba Network es su puera de entrada a todas las solicitoners de venejedor de Ariba. Ahora tense suspentinico desde el que puede gestionar todas sus relaciones de cliente y actividades de proveedor sin que importe cuál de las<br>soluciones de Ariba esté utilizando su cliente.<br>Iniciar sesión<br>Acerca de Gorma de forma más elícitos en todas las solicitoners de venejedor de Ariba. Ahora tense suspentinico desde el que puede gestionar todas sus relaciones de cliente y actividades de proveedor sin que importe cuál de las<br>soluciones de Ariba esté utilizando su cliente.<br>Ina solicitones en todas is solicitones de solucione de Ariba Network<br>Peoporder de forma más elícites en a solucione de Ariba Network<br>Periodes rais ruicientes con sus clientes quitiando mue solución de Ariba Network<br>Periodes rais ruicientes con sus clientes ana actividades de aprobación del fugo de trabajo.<br>Periodes rais ruicientes en sus clientes para verios compradores dentro de una unica sesión:<br>Periodes rais su perificial e empresa en las actividades de Ariba Network, Ariba Diacovery y Ariba Sourcing<br>Realizar el combio à Ariba Network la permitté incliar una sesión única desde la que puede gestionar:<br>Podas sus actividades de registro<br>Subidores, tarses y transacciones de unevento<br>Subidores, tarses y transacciones de une vento<br>Subidores, tarses y transacciones de unevento<br>Subidores, tarses y transacciones de unevento<br>Subidores de registro<br>Subidores de registro<br>Subidores de registro<br>Subidores de registro<br>Subidores de registro<br>Subidores de registro<br>Subidores de registro<br>Subidores de registro<br>Subidores de registro<br>Subidores de registro<br>Subidores de registro<br>Subidores de registro<br>Subidores de registro<br>Subidores | <ul> <li>Error: "El nombre de usuario y contraseña que ha introducido ya se ha fisionado con otra cuenta de usuario de Ariba Sourcing"</li> <li>Error: El usuario ya existe indique un nombre de usuario diferente</li> <li>¿ Cómo participo en el evento de mi comprador a través de una invitación por corras electrodico?</li> <li>¿ Cúmo participo en el evento de mi comprador a través de una invitación por corras electrodico?</li> <li>¿ Cúmo participo en el evento de mi comprador a través de una invitación por corras electrodico?</li> <li>¿ Cúdies son los problemas más comunes al registrar una cuenta de proveedor de Ariba?</li> <li>¿ Mi empresa puede tonor varias cuentas?</li> <li>À como registro una cuenta nueva?</li> <li>à Tras registrarse</li> <li>Ver más E<sup>a</sup></li> </ul> |
|                                                                                                    | ¿No puede iniciar sesión? ¡Deje que<br>le ayudemos!                                                                                                    |

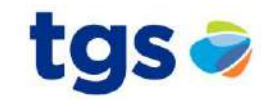

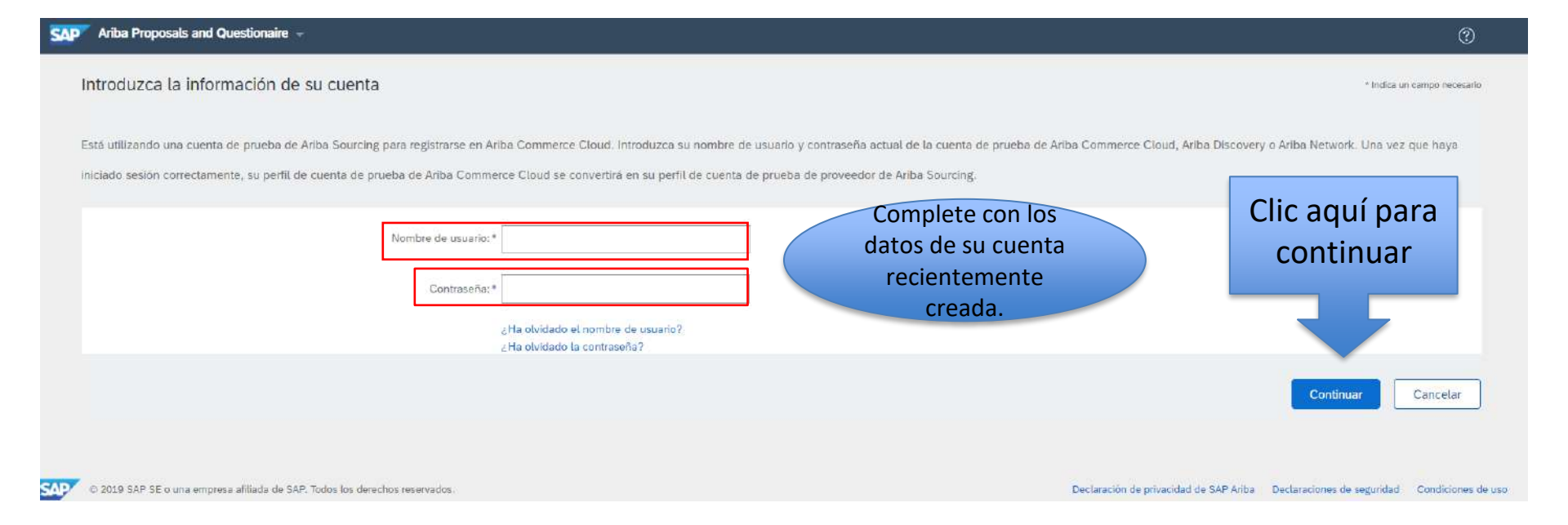

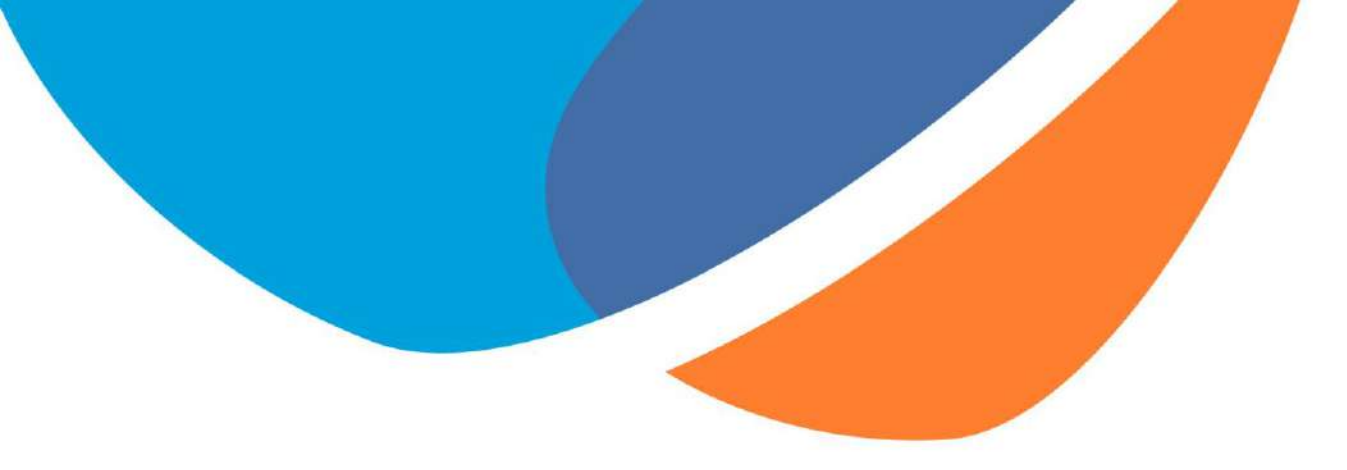

# **iMUCHAS GRACIAS!**

Si tiene alguna consulta, por favor informar al comprador de TGS.

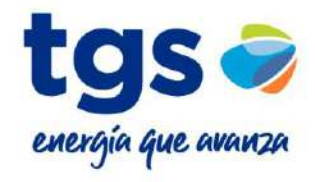